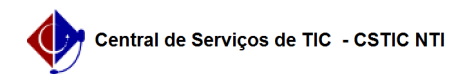

## [como fazer] Como emitir uma declaração de vínculo para o discente? 03/07/2024 07:33:32

|                                                                                                    |                                                   |                     |                  | Imprimir artigo da FAQ |
|----------------------------------------------------------------------------------------------------|---------------------------------------------------|---------------------|------------------|------------------------|
| Categoria:                                                                                                    | SIGAA::Stricto Sensu                              | Votos:              | 0                |                        |
| Estado:                                                                                                    | público (todos)                                   | Resultado:          | 0.00 %           |                        |
|                                                                                                    |                                                   | Última atualização: | Ter 05 Out 08:45 | :24 2021               |
|                                                                                                    |                                                   |                     |                  |                        |
| Palavras-chave                                                                                                    |                                                   |                     |                  |                        |
| Declaração. Emitir. Declaração de Vínculo.                                                                                                    |                                                   |                     |                  |                        |
|                                                                                                    |                                                   |                     |                  |                        |
| Artigo (público)                                                                                                    |                                                   |                     |                  |                        |
| Procedimentos                                                                                                    |                                                   |                     |                  |                        |
| Esse documento tem como finalidade comprovar que o discente está vinculado à<br>universidade.                                                                                                    |                                                   |                     |                  |                        |
| Para emitir esse documento, basta realizar os seguintes passos:<br>1) Acessar o Portal do Coordenador;<br>2) Colocar o mouse em cima do ícone de "Aluno";<br>3) Ir na opção "Documentos";<br>4) Clicar na opção "Emitir Declaração de Vínculo" |                                                   |                     |                  |                        |
| Figura 1.                                                                                                    |                                                   |                     |                  |                        |
| 5) informar os dados para busca do discente que terá a declaração de vínculo<br>emitida;<br>6) Clicar no botão "Buscar" (figura 2);<br>7) Ao aparecer o nome do discente desejado, clique no ícone verde com uma seta<br>(figura 3).           |                                                   |                     |                  |                        |
| Figura 2.                                                                                                    |                                                   |                     |                  |                        |
| Figura 3.                                                                                                    |                                                   |                     |                  |                        |
| Após isso, será gerado automaticamente a "Declaração de Vínculo" e baixado no<br>seu computador.<br>Para mais informações, acesse o manual:<br>[1]https://manuaisdesistemas.ufpe.br/index.php/Declara%C3%A7%C3%A3o_de_V%C3%ADnculo             |                                                   |                     |                  |                        |
| [1] https://manuaisdesiste                                                                                                    | emas.ufpe.br/index.php/Declara%C3%A7%C3%A3o_de_V% | C3%ADnculo          |                  |                        |